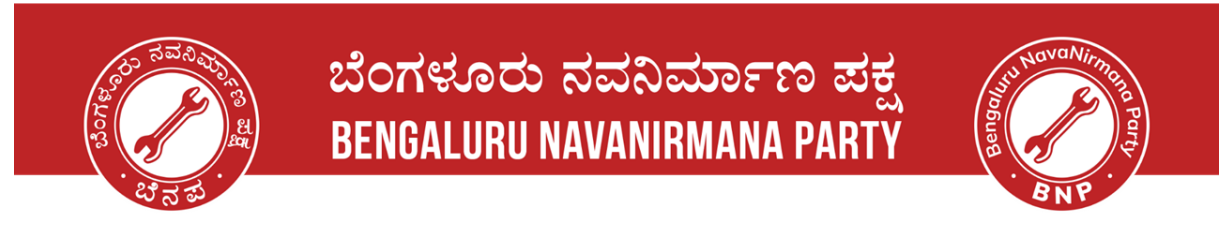

## **Voters' Service Portal - Shifting of Residence**

#### Step 1: Open the website - Voter Service Portal

• Please click on the link given and the website should open like below. Link: <u>https://voters.eci.gov.in/</u>

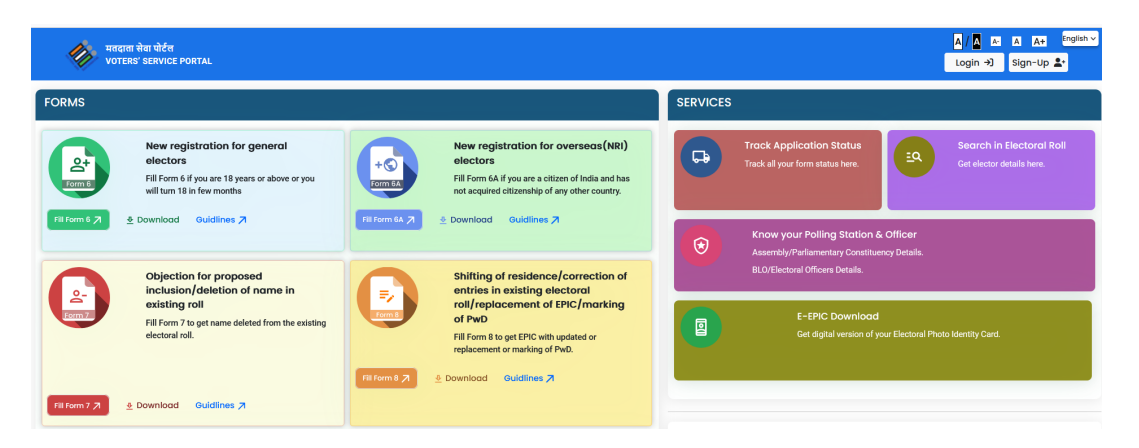

#### Step 2: Sign-up and Register yourself on the website

| भारत निर्वाचन आयोग<br>Election Commission of India | Sign-Up<br>Aready have an account? Login<br>Mobile number *<br>Enter mobile number<br>Enter email address (optional)<br>Enter email address (optional)<br>Cdothat<br>Copticha *<br>Enter Capticha | भारत निर्वाचन आयोग<br>Election Commission of India | ← Back<br>First Name *<br>First name<br>Last Name *<br>Last Name<br>Password *<br>Confirm Password *<br>Confirm Password * |
|----------------------------------------------------|----------------------------------------------------------------------------------------------------|----------------------------------------------------|----------------------------------------------------------------------------------------------------|
|----------------------------------------------------|----------------------------------------------------------------------------------------------------|----------------------------------------------------|----------------------------------------------------------------------------------------------------|

#### Step 3: Login to the portal

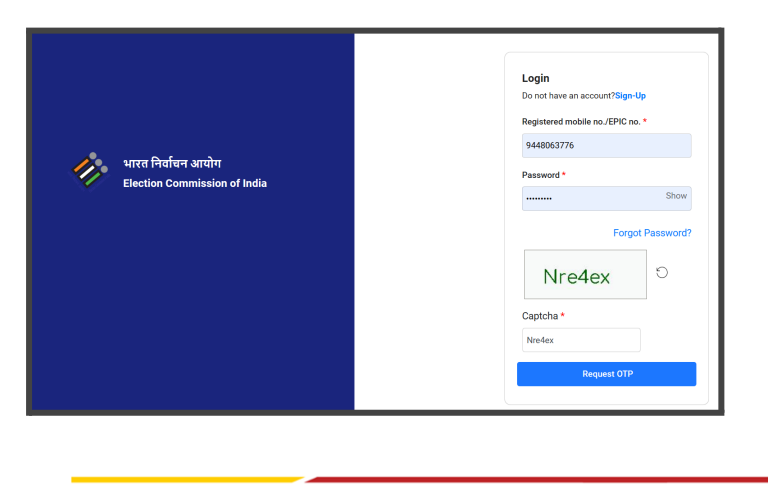

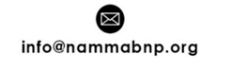

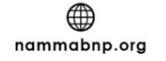

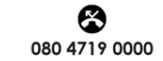

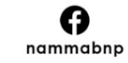

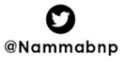

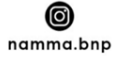

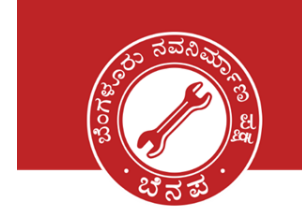

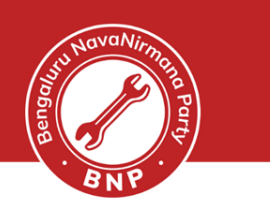

#### Step 4 : Select Shifting of Residence for general Electors

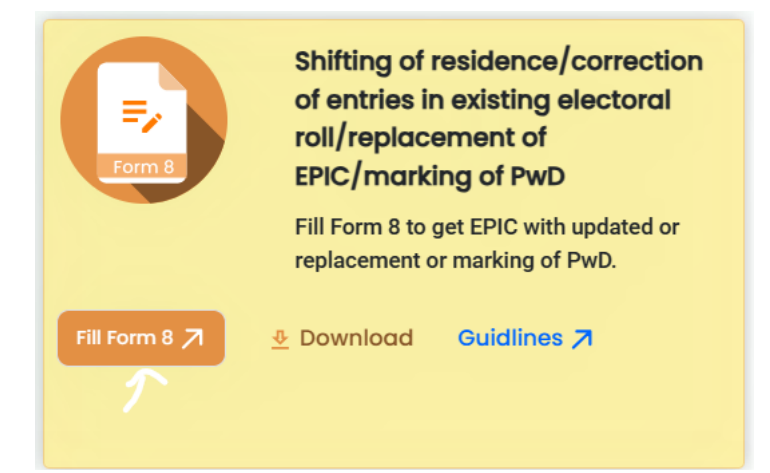

| ľ  | Application for | ) Self     | Other elector | Х | (26)<br>IOI<br>xist |
|----|-----------------|------------|---------------|---|---------------------|
| in | Epic Number *   | Enter Epic |               |   |                     |
| S  |                 |            | Submit        |   |                     |

| elect Yo | ur Details. |              |                |              |                 |             |                  |                     |
|----------|-------------|--------------|----------------|--------------|-----------------|-------------|------------------|---------------------|
| Search   |             |              |                |              |                 |             |                  | Total No.:1         |
| Select   | State       | AC           | Part<br>Number | Serial<br>No | Name            | Surname     | Relative<br>Name | Relative<br>Surname |
| ۲        | Karnataka   | Bommanahalli | 2.5            | 67           | Landha          |             | Pharacali<br>Rao |                     |
|          |             |              |                |              | Show 20 records | <b>~</b> << | < 1              | > >>                |
|          |             |              |                |              |                 |             | Ok               |                     |

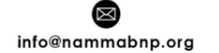

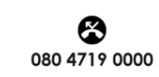

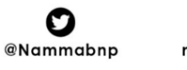

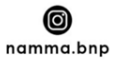

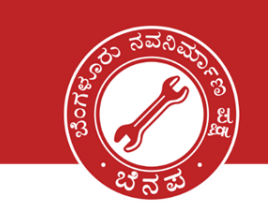

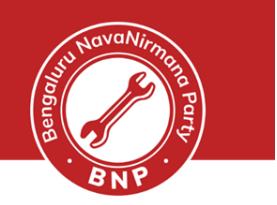

| मतदाता सेवा प<br>VOTERS' SER | ोर्टल<br>VICE PORTAL |                                                                                                | AB/ A_B/ A_B<br>Home                                                             |
|------------------------------|----------------------|------------------------------------------------------------------------------------------------|----------------------------------------------------------------------------------|
|                              |                      | Part 213 Serial 67 X                                                                           | <sup>(26))</sup><br>I OF INDIA<br>xisting Electoral Roll/ Replacement of EPIC/ M |
|                              | © Guidelin           | Application for, <ul> <li>Shifting of Residence</li> </ul>                                     |                                                                                  |
|                              | A. Select S          | Within Assembly<br>Constituency Constituency                                                   |                                                                                  |
|                              | The Electoral        | Correction of Entries in Existing Electoral Roll                                               |                                                                                  |
| Cancel                       | State/UT *           | Issue of Replacement EPIC without correction     Request for marking as Person with Disability | ~                                                                                |
|                              | No. & Nat            | Back Ok                                                                                        |                                                                                  |
|                              | AC No.               | Select AC V                                                                                    |                                                                                  |
|                              | No. & Name           | of Parliamentary Constituency@*                                                                |                                                                                  |

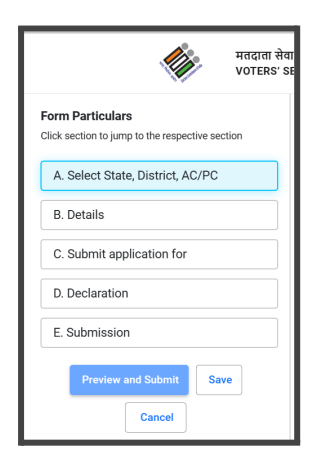

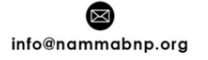

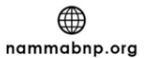

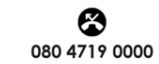

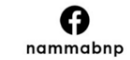

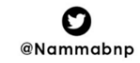

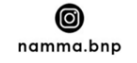

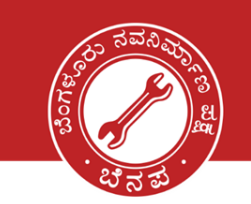

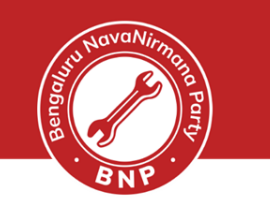

| Voter Applicat                            | ion Form for Shifting of F  | F.<br>(See rules)<br>ELECTION CON<br>Residence/ Correction of Er | orm 8<br>13(3) and (26))<br>IMISSION OF INDIA<br>ntries in Existing Electora | I Roll/ Replacement of EPIC/ Mark | king of PWD |        |
|-------------------------------------------|-----------------------------|------------------------------------------------------------------|------------------------------------------------------------------------------|-----------------------------------|-------------|--------|
| Guidelines                                |                             |                                                                  |                                                                              |                                   | English     | ~      |
| A. Select State, District & As            | sembly/Parliamentary        | Constituency                                                     |                                                                              |                                   |             |        |
| To,<br>The Electoral Registration Officer |                             |                                                                  |                                                                              |                                   |             |        |
| State/UT *                                |                             | District                                                         |                                                                              |                                   |             |        |
| Karnataka                                 | ~                           | MANDYA                                                           |                                                                              | ~                                 |             |        |
| No. & Name of Assembly Cor                | nstituency*                 |                                                                  |                                                                              |                                   |             |        |
| 187 ~                                     | Maddur<br><sup>Or</sup>     | ~                                                                |                                                                              |                                   |             |        |
| No. & Name of Parliamentary               | <pre>/ Constituency@*</pre> |                                                                  |                                                                              |                                   |             |        |
| (@Only for Union Territories not hav      | ing Legislative Assembly)   |                                                                  |                                                                              |                                   |             |        |
|                                           | Select PC                   | ~                                                                |                                                                              |                                   |             |        |
|                                           |                             |                                                                  |                                                                              |                                   |             |        |
|                                           |                             |                                                                  |                                                                              |                                   |             | ↓ Next |

| B. Details                                                                                                    |                                                                              |
|----------------------------------------------------------------------------------------------------|------------------------------------------------------------------------------|
| Name of the applicant *                                                                                                    | EPIC NO *                                                                    |
| Aadhaar Details :-(Please tick the Appropriate box)          Image: Aadhaar Number       Image: Aadhaar Number         Aadhaar Number       Image: Aadhaar Number | n not able to furnish my Aadhaar Number because I don't have Aadhaar Number. |
| Mobile Number Self Father/ Moth Mobile number of the above selected  +91 SCONUSIONS                                                                               | er/ Any other relative (If available)                                        |
| Email Id                                                                                                    | er/ Any other relative (If available)    Previous  Vertor                    |

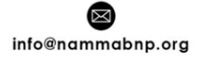

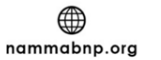

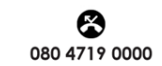

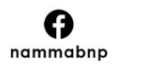

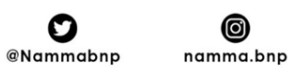

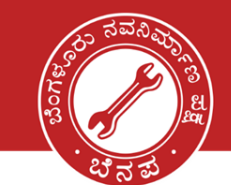

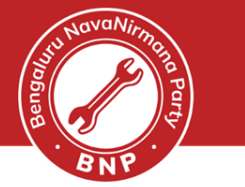

|                                                                    | Correction of En<br>Roll                                       | tries in Existing Electoral Issue of Re<br>correction                             | placement EPIC without                                      |
|--------------------------------------------------------------------|----------------------------------------------------------------|-----------------------------------------------------------------------------------|-------------------------------------------------------------|
| Request for marking as Perso                                       | on with Disability                                             |                                                                                   |                                                             |
|                                                                    |                                                                |                                                                                   |                                                             |
| Application for Shifting of                                        | f Residence                                                    |                                                                                   |                                                             |
| have shifted my residence and I<br>nay be issued to me due to chan | request that my name may be<br>ige in my address. I hereby ret | e deleted from the previous address and shifted to the curren<br>urn my old EPIC. | nt address mentioned below. I request that a replacement E  |
| Present Ordinary Residenc                                          | e (Full Address)                                               |                                                                                   |                                                             |
| House/Building/Apartment                                           | No. *                                                          | Street/Area/Locality/Mohalla/Road *                                               | Town/Village *                                              |
| No 860, mean mater Turi                                            | k                                                              | Tir to Sheume "i                                                                  | Thurs Chernan                                               |
| ನಂ ಆಗ್ರವಿಯನ್ ವಾಂರ್ ದಾಗ                                             |                                                                | ತೆಂದ ಶಾಂತ್ರ್                                                                      | - വന തടാകം<br>പ                                             |
| Post Office *                                                      |                                                                | PIN Code *                                                                        | Tehsil/Taluqa/Mandal *                                      |
| MARCHR                                                             |                                                                | 571.429                                                                           | MADDUR                                                      |
| ಮದ್ದೂರು                                                            | <b></b>                                                        |                                                                                   | ಮದ್ದೂರು                                                     |
| State/UT *                                                         |                                                                | District *                                                                        |                                                             |
| Karnataka                                                          |                                                                | MANDYA                                                                            |                                                             |
| elf attested copy of address pro<br>ocuments mentioned below)      | of either in the name of applic                                | cant or anyone of the parents/spouse/adult child, if already e                    | enrolled with as elector at the same address (Attach any or |
| Aadhaar Card                                                       | ~                                                              | Sakha Aadhar 25Tut, jpg                                                           |                                                             |
| Additidal Gald                                                     |                                                                | (Max 2 MB and .jpg, .jpeg, .png, .pdf format only)                                |                                                             |
|                                                                    |                                                                | Convorting and                                                                    | ↑ Previous                                                  |
|                                                                    |                                                                |                                                                                   |                                                             |

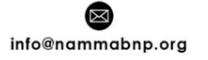

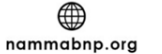

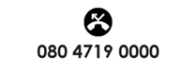

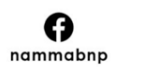

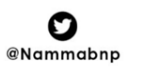

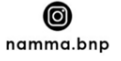

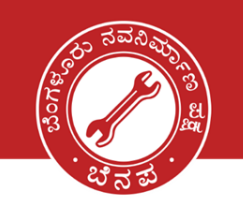

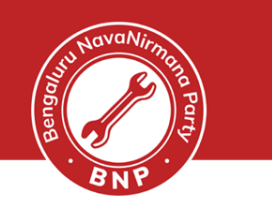

| D. Declaration                                                                                                    |                                                                                                    |                                                                                                    |
|----------------------------------------------------------------------------------------------------|----------------------------------------------------------------------------------------------------|----------------------------------------------------------------------------------------------------|
| I HEREBY DECLARE that to the best of r<br>believe to be false or do not believe to b<br>extend to one year or with fine or with b      | ny knowledge and belief that I am a citizen of India and I am av<br>ie true, is punishable under Section 31 of Representation of the<br>oth.                                                                                 | ware that making a statement or declaration which is false and which I know or<br>People Act, 1950 (43 of 1950) with the imprisonment for a term which may                                             |
| Date *                                                                                                    | Place *                                                                                                    |                                                                                                    |
| 25 07 2023                                                                                                    | India Chottinalli                                                                                                    |                                                                                                    |
|                                                                                                    |                                                                                                    | ↑ Previous ↓ Next                                                                                                    |
| Accessibility Instructions:-In t<br>Rules, 2017, in case of persor<br>impression of person with dis<br>^Submission of self-attested of | he light of provisions of Rights of Persons with Dis<br>is with intellectual disability, autism, cerebral palsy<br>ability, or of signature or left hand thumb impressio<br>copy of mentioned documents will ensure speedy d | sabilities Act 2016 and Rights of Persons with Disabilities<br>and multiple disabilities etc., signature or left hand thumb<br>on of his/her legal guardian will be required.<br>lelivery of services. |

| E. Submission                  |         |                   |
|--------------------------------|---------|-------------------|
| Name to be printed on EPIC.    |         |                   |
| First Name *                   | Surname | Relative's Name * |
| SHIDHA                         |         | CHIVALINGAIAH     |
| ಶೊಭ 📟                          | 8       | ಶಿವಲಿಂಗಯ್ಯ್ 📟     |
| Relative's Surname             |         |                   |
|                                |         |                   |
| <b>E</b>                       |         |                   |
| fZ6p0V <sup>O</sup>            |         |                   |
| Captcha *                      |         |                   |
| fZ6p0V                         |         |                   |
|                                |         |                   |
| Preview and Submit Save Cancel |         |                   |

ನನ್ನ ನಗರ | ನನ್ನ ಹೆಮ್ಮೆ | ನನ್ನ ಜವಾಬ್ದಾರಿ | My City | My Pride | My Responsibility.

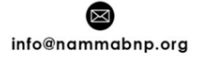

mammabnp.org

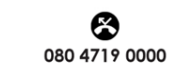

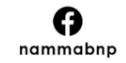

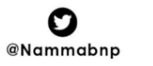

0

namma.bnp

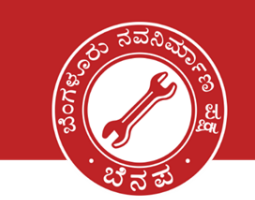

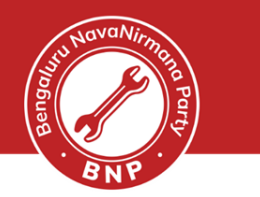

|                                                       |                                                                                                    | F                                   | DRM 8                 |                                |                           |                                                   |
|-------------------------------------------------------|----------------------------------------------------------------------------------------------------|-------------------------------------|-----------------------|--------------------------------|---------------------------|---------------------------------------------------|
|                                                       |                                                                                                    | (See Rules 13(3) and (26)           | of the Registrat      | ion of Electors                |                           | FORM NO                                           |
|                                                       |                                                                                                    |                                     | es, 1960)<br>MISSION  |                                |                           | (To be filled by office)                          |
|                                                       | A                                                                                                  |                                     |                       |                                |                           |                                                   |
| Voter                                                 | Application Form for Shifting of                                                                   | f Residence/Correction<br>/ Marki   | on of Entries         | s in Existing E                | lectoral Roll / F         | Replacement of EPIC                               |
| To,<br>The Electoral Registrat                        | ion Officer,,                                                                                      | No                                  |                       | Namo Maddur                    |                           |                                                   |
| Or No. and Name of Par                                | liamentary Constituency                                                                            | No. 187                             |                       | Name                           |                           |                                                   |
| (@ only for Union Territon                            | es not having legislative Assembly)                                                                |                                     |                       |                                |                           |                                                   |
| (I) Name of the applicant -                           | SHUBRA                                                                                             |                                     |                       |                                |                           |                                                   |
| EPIC No. Univer                                       | 04463                                                                                              |                                     |                       |                                |                           |                                                   |
| Aadhaar Details:- (Please                             | ick the appropriate box)                                                                           |                                     |                       |                                |                           |                                                   |
| (a) 🗸                                                 | Aadhaar Number 7 3                                                                                 | U 5 i                               | 9 2                   | 5 U C                          | 0 0                       | Or                                                |
| (b)                                                   | I am not able to furnish my Aadhaar Number bec                                                     | ause I don't have Aadhaar Numbe     | er                    |                                |                           |                                                   |
| Mobile No. of Se                                      | elf (or)                                                                                           |                                     | я                     | ي ن                            | : 0 0                     | 1 5 % 9                                           |
| Mobile No. of Fa                                      | ther/Mother/Any other relative (if available)                                                      |                                     |                       |                                |                           |                                                   |
| Email Id of Sel                                       | f (or)                                                                                             |                                     |                       |                                |                           |                                                   |
| Email Id of Fat                                       | her/Mother/Any other relative (if available)                                                       |                                     |                       |                                |                           |                                                   |
|                                                       |                                                                                                    |                                     |                       |                                |                           |                                                   |
| (II) I submit application for                         | (Tick any one of the following)                                                                    |                                     |                       |                                |                           |                                                   |
| 1. 🗸                                                  | Shifting of Residence (or)                                                                         |                                     |                       |                                |                           |                                                   |
| 2.                                                    | Correction of Entries in Existing Electoral Roll (or)                                              |                                     |                       |                                |                           |                                                   |
| 3.                                                    | Issue of Replacement EPIC without correction (or)<br>Request for marking as Person with Disability |                                     |                       |                                |                           |                                                   |
|                                                       | Request for marking as reison with Disability                                                      |                                     |                       |                                |                           |                                                   |
| 1. Application for Shiftin                            | g of Residence                                                                                     |                                     |                       |                                |                           |                                                   |
| I have shifted my residen<br>hereby return my old EPI | ce and I request that my name may be deleted from th<br>2.                                         | e previous address and shifted to   | the current address   | mentioned below. I req         | uest that a replacement E | PIC may be issued to me due to change in my addre |
| Present Ordinary                                      | House/Building/Apartment No                                                                        | Water To dk                         |                       | treet/Area/Locality/ Mo        | halla/Road                | Time Statistical 12 at 1801-0                     |
| Residence(Full                                        | ನಂ ್                                                                                               | 20,ರೆಮರ್ ಪಾಲ್ ಸ್.ಂಕ್                | P                     | ost Office                     | HETANANAHALLI   ಹೆನ       | ູນໝ່າງ                                            |
| Address)                                              | PIN Code 571429                                                                                    | లబ్రథళ్ళి                           | T                     | ehsil/Taluqa/Mandal<br>tate/UT | Karnataka                 | μg.u                                              |
|                                                       | District MANDYA                                                                                    |                                     |                       |                                |                           |                                                   |
| Self-attested copy of add                             | ress proof either in the name of applicant or anyone of                                            | f the parents/spouse/adult child. i | f already enrolled wi | ith as elector at the sam      | e address (Attach a       | any one of the documents mentioned below ^);-     |
| 1.                                                    | Water/Electricity/Gas Bill for that address (atleast 1 y                                           | ear)                                | 2.                    | Aadhaar Card                   |                           |                                                   |
| 3.                                                    | Current passbook of Nationalized/Scheduled Bank/Po                                                 | ost Office                          | 4.                    | Indian Passpor                 | rt                        |                                                   |
| 5.                                                    | Revenue Department's Land Owning records including                                                 | Kisan Bahi                          | 6.                    | Registered Ren                 | nt Lease Deed (In case of | tenant)                                           |
| 7.                                                    | Registered Sale Deed(In case of own house)                                                         |                                     |                       |                                |                           |                                                   |
| Any Other:- (Pl.                                      | Specify)                                                                                           |                                     |                       |                                |                           |                                                   |
|                                                       |                                                                                                    |                                     |                       |                                |                           |                                                   |
| 2. Application for Correc                             | tion of Entries in Existing Electoral Roll                                                         |                                     |                       |                                |                           |                                                   |
| Please correct my follo                               | wing details in Electoral Roll/EPIC:                                                               |                                     |                       |                                |                           |                                                   |
| (Maximum of 4)                                        | entries/particulars can be corrected)                                                              |                                     |                       |                                |                           |                                                   |
| (Put a tick ✓ 8                                       | nbspin appropriate box below.)                                                                     |                                     |                       |                                |                           | SDACE FOR PASTING ONE                             |
| Copy of self-atte                                     | sted Documentary Proof in support of claim to be attac                                             | hed.<br>Gender                      | 3.                    | DoB/Age                        |                           | RECENT PASSPORT SIZE                              |
| 4.                                                    | Relation Type 5.                                                                                   | Relation Name                       | 6.                    | Address                        |                           | UNSIGNED COLOR<br>PHOTOGRAPH (4.5 CM X 3.5        |
| 7.                                                    | Mobile Number 8.                                                                                   | Photo                               |                       |                                |                           | CM) SHOWING FRONTAL VIEW                          |
| The correct partic                                    | Iars in the entry to be corrected are as under:-                                                   |                                     |                       |                                |                           | BACKGROUND (ONLY IF PHOTO                         |
|                                                       | ,                                                                                                  |                                     |                       |                                |                           | TO BE CHANGED)                                    |
| a.<br>b.                                              |                                                                                                    |                                     |                       |                                |                           |                                                   |
|                                                       |                                                                                                    |                                     |                       |                                |                           |                                                   |
| a.                                                    | Name of Docur                                                                                      | ment in support of above claim at   | tached                |                                |                           |                                                   |
| b.                                                    |                                                                                                    |                                     |                       |                                |                           |                                                   |
| c.<br>d.                                              |                                                                                                    |                                     |                       |                                |                           |                                                   |
| I request that a replace                              | ment EPIC may be issued to me due to change in my r                                                | areonal dataile                     |                       |                                |                           |                                                   |
| I hereby return my old                                | EPIC.                                                                                              | ersonal details.                    |                       |                                |                           |                                                   |

ನನ್ನ ನಗರ | ನನ್ನ ಹೆಮ್ಮೆ | ನನ್ನ ಜವಾಬ್ದಾರಿ | My City | My Pride | My Responsibility.

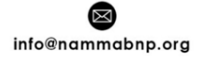

mammabnp.org

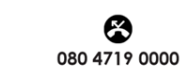

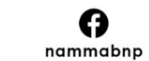

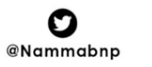

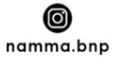

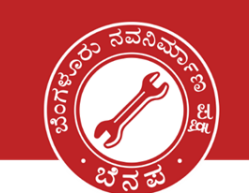

| su NavaNirmas |  |
|---------------|--|
| a Party       |  |
| . BNP         |  |

| 3. Application for Issue of Replacement EPIC without correction                                                                                                    |                                                                                                    |                                                           |            |                |                |           |
|----------------------------------------------------------------------------------------------------|----------------------------------------------------------------------------------------------------|-----------------------------------------------------------|------------|----------------|----------------|-----------|
| request that a replacement EPIC may be issued to me as my original EPIC is-                                                                                                    |                                                                                                    |                                                           |            |                |                |           |
| Put a tick in appropriate box )                                                                                                    |                                                                                                    |                                                           |            |                |                |           |
| 1. Lost 2.                                                                                                    | Destroyed due to reason beyond control like floods, fire, other natural disast                                                                                                    | ter etc.                                                  |            |                |                |           |
| 3. Mutilated                                                                                                    |                                                                                                    |                                                           |            |                |                |           |
| hereby return my mutilated/ old EPIC (OR) I have attached copy of FIR/Police rep                                                                                                    | port for lost EPIC & I undertake to return the earlier EPIC issued to me if the sa                                                                                                    | ame is recovered at a la                                  | ater stag  | e.             |                |           |
| I. Application for Marking Person with Disability                                                                                                    |                                                                                                    |                                                           |            |                |                |           |
| Category of disability (Tick the appropriate box for category of disability)                                                                                                    |                                                                                                    |                                                           |            |                |                |           |
| Locomotive Visual                                                                                                    | Deaf & Dumb If any oth                                                                                                    | er (Give description)                                     |            |                |                |           |
| Percentage of disability: %                                                                                                    | Certificate attached (Tick the appropriate box)                                                                                                    | Yes                                                       |            |                | No             |           |
|                                                                                                    | DECLARATION                                                                                                    |                                                           |            |                |                |           |
|                                                                                                    |                                                                                                    |                                                           |            |                |                |           |
| both.                                                                                                    |                                                                                                    |                                                           |            | extend to      | one year or    |           |
| both.<br>Date: 25-07-2023<br>Flace: Thore Shettihalii                                                                                                    |                                                                                                    |                                                           |            | extend to      | one year or    |           |
| both. Date: 25-07-2023 Place: Thore Shettihalli  Accessibility Instructions:- In the light of provisions of Rights of Persons with D disabilities etc., signature or left hand thumb impression of person with disabil                                                                                                    | Disabilities Act 2016 and Rights of Persons with Disabilities Rules, 2017, in ca                                                                                                    | se of persons with inte<br>II be required.                | llectual   | disability, au | tism, cerebral | palsy and |
| both. Date: 25-07-2023 Place: Thore Shettihalli Accessibility Instructions: In the light of provisions of Rights of Persons with D disabilities etc., signature or left hand thumb impression of person with disabil * Submission of self-attested copy of mentioned documents will ensure speedy                                                                                                    | Disabilities Act 2016 and Rights of Persons with Disabilities Rules, 2017, in ca<br>ility, or of signature or left hand thumb impression of his/her legal guardian wi<br>ly delivery of services.                                                                                                | se of persons with inte<br>II be required.                | llectual   | disability, au | tism, cerebral | palsy and |
| both. Date: 25-07-2023 Place: Thore Shetthalli Accessibility instructions:- In the light of provisions of Rights of Persons with D disabilities etc., signature or left hand thumb impression of person with disabil * Submission of self-attested copy of mentioned documents will ensure speedy \$< \$< \$<                                                                                                    | Disabilities Act 2016 and Rights of Persons with Disabilities Rules, 2017, in ca<br>lifty, or of signature or left hand thumb impression of his/her legal guardian wi<br>ly delivery of services.<br>Acknowledgement/Receipt for application                                                     | se of persons with inte<br>II be required.                | llectual o | disability, au | tism, cerebral | palsy and |
| both.         Date: 25-07-2023         Place: Thore Shettihalli <u>Accessibility Instructions:</u> In the light of provisions of Rights of Persons with D disabilities etc., signature or left hand thumb impression of person with disabilities etc., signature or left hand thumb impression of person with disabilities etc., signature or left hand thumb impression of person with disabilities etc., signature or left hand thumb impression of person with disabilities etc., signature or left hand thumb impression of person with disabilities etc., signature or left hand thumb impression of person with disabilities etc., signature or left hand thumb impression of person with disabilities etc., signature or left hand thumb impression of person with disabilities etc., signature or left hand thumb impression of person with disabilities etc., signature or left hand thumb impression of person with disabilities etc., signature or left hand thumb impression of person with disabilities etc., signature or left hand thumb impression of person with disabilities etc., signature or left hand thumb impression of person with disabilities etc., signature or left hand thumb impression of person with disability etc., and the person of person with disabilities etc., signature or left hand thumb impression of person with disabilities etc., signature or left hand thumb impression of person with disabilities etc., signature or left hand thumb impression of person with disabilities etc., signature or left hand thumb impression of person with disabilities etc., signature or left hand thumb impression of person with disabilities etc., signature or left hand thumb impression of person with disabilities etc., signature or left hand thumb impression of person with disabilities etc., signature or left hand thumb impression of person with disabilities etc., signature or left hand thumb impression of person with disabilities etc., signature or    | Disabilities Act 2016 and Rights of Persons with Disabilities Rules, 2017, in ca<br>lilty, or of signature or left hand thumb impression of his/her legal guardian wi<br>ly delivery of services.<br>Acknowledgement/Receipt for application<br>Date : <u>25-07</u> -                            | se of persons with inte<br>Il be required.<br>&<br>2023   | llectual o | disability, au | tism, cerebral | palsy and |
| both. Date: 25-07-2023 Place: Thore Shettihalli Accessibility Instructions:: In the light of provisions of Rights of Persons with D disabilities etc., signature or left hand thumb impression of person with disabil * Submission of self-attested copy of mentioned documents will ensure speedy K & K K Acknowledgement Number :-                                                                                                    | Disabilities Act 2016 and Rights of Persons with Disabilities Rules, 2017, in ca<br>lifty, or of signature or left hand thumb impression of his/her legal guardian wi<br>ly delivery of services.<br>Acknowledgement/Receipt for application<br>Date : 25-07-                                    | se of persons with inte<br>Il be required.<br>\$<<br>2023 | llectual ( | disability, au | tism, cerebral | palsy and |
| both. Date: 25-07-2023 Place: Thore Shettihalli  Accessibility Instructions: In the light of provisions of Rights of Persons with D disabilities etc., signature or left hand thumb impression of person with disabil  * Submission of self-attested copy of mentioned documents will ensure speedy                                                                                                    | Disabilities Act 2016 and Rights of Persons with Disabilities Rules, 2017, in ca<br>ility, or of signature or left hand thumb impression of his/her legal guardian wi<br>ly delivery of services.<br>Acknowledgement/Receipt for application<br>Date : <b>25-07-</b>                             | se of persons with inte<br>II be required.<br>X<br>2023   | llectual o | disability, au | tism, cerebral | palsy and |
| both.         Date: 25-07-2023         Place: Thore Shettihalli         Accessibility Instructions:- In the light of provisions of Rights of Persons with D disabilities etc., signature or left hand thumb impression of person with disabilities etc., signature or left hand thumb impression of person with disabilities etc., signature of person with disabilities etc., signature or left hand thumb impression of person with disabilities etc., signature or left hand thumb impression of person with disabilities etc., signature or left hand thumb impression of person with disabilities etc., signature or left hand thumb impression of person with disabilities etc., signature or left hand thumb impression of person with disabilities etc., signature or left hand thumb impression of person with disabilities etc., signature or left hand thumb impressite etc., sis a stable of person with disabilities etc | Disabilities Act 2016 and Rights of Persons with Disabilities Rules, 2017, in ca<br>lility, or of signature or left hand thumb impression of his/her legal guardian wi<br>ly delivery of services.<br>Acknowledgement/Receipt for application<br>Date : 25-07-<br>Name/Signature of ERO/AERO/BLO | se of persons with inte<br>II be required.<br>X<br>2023   | llectual o | disability, au | tism, cerebral | palsy an  |
| both.         Date: 25-07-2023         Place: Thore Shettihalli         Accessibility Instructions:- In the light of provisions of Rights of Persons with D disabilities etc., signature or left hand thumb impression of person with disabilities etc., signature or left hand thumb impression of person with disabilities etc., signature or left hand thumb impression of person with disability and the second documents will ensure speedy         * Submission of self-attested copy of mentioned documents will ensure speedy         * %         Acknowledgement Number :-         Received the application in Form 8 of Shri/Smt/Ms. <u>\$</u>                                                                                                    | Disabilities Act 2016 and Rights of Persons with Disabilities Rules, 2017, in ca<br>lifty, or of signature or left hand thumb impression of his/her legal guardian wi<br>ly delivery of services.<br>Acknowledgement/Receipt for application<br>Date : 25-07-<br>Name/Signature of ERO/AERO/BLO  | se of persons with inte<br>II be required.<br>\$<<br>2023 | llectual o | disability, au | tism, cerebral | palsy and |
| both.         Date: 25-07-2023         Place: Thore Shettihalli         Accessibility Instructions:- In the light of provisions of Rights of Persons with D disabilities etc., signature or left hand thumb impression of person with disabilities etc., signature or left hand thumb impression of person with disabilities etc., signathand thand thumb impression of person with disabilitie | Disabilities Act 2016 and Rights of Persons with Disabilities Rules, 2017, in ca<br>lifty, or of signature or left hand thumb impression of his/her legal guardian wi<br>ly delivery of services.<br>Acknowledgement/Receipt for application<br>Date : 25-07-<br>Name/Signature of ERO/AERO/BLO  | se of persons with inte<br>Il be required.<br>2023        | llectual o | disability, au | tism, cerebral | palsy and |

You will be now shown a screen with the Form that you have filled

- Please check the details once and click on Submit if everything is correct
- Post the confirmation, you will be given an application 'Reference No' as SMS to the mobile. Please keep this number handy and give it to you BNP volunteer
- You may also receive regular SMS updates of the application being processed confirmation message stating that your application has been processed
- One last step. Help us to track your application status by filling in this <u>Google Form</u>. We will be happy to assist further.

#### Download the acknowledgement for reference.

| $\leftarrow \rightarrow c$                                                                                                    | ; 0                  | A == https://voters.eci.gov.in/form6         | ŝ                | ⊗ ± £ ≡ |
|----------------------------------------------------------------------------------------------------|----------------------|----------------------------------------------|------------------|---------|
|                                                                                                    |                      | मतदाता सेवा पोर्टल<br>VOTERS' SERVICE PORTAL | A / A A-<br>Home | A A+    |
| Acknow                                                                                                    | ledgment             |                                              |                  |         |
| Your application has been submitted successfully and generated reference number is <b>S1017506N2507231000021</b> . You can use this reference number for any future reference. |                      |                                              |                  |         |
| Down                                                                                                    | load Acknowledgement | Ok                                           |                  |         |

### Happy Voting!!

ನನ್ನ ನಗರ | ನನ್ನ ಹೆಮ್ಮೆ | ನನ್ನ ಜವಾಬ್ದಾರಿ | My City | My Pride | My Responsibility.

info@nammabnp.org

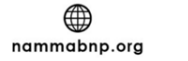

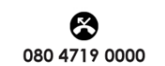

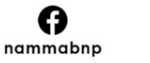

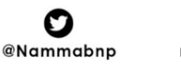

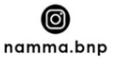